# Användarhandbok Sjötid – Användning ombord på fartyg

Systemet är tänkt att användas av den ombord som är ansvarig för den rapporterade arbetstiden, alltså befälhavaren ombord.

| Start av programmet och inloggning | 1  |
|------------------------------------|----|
| Hjälp                              | 4  |
| Arkiv                              | 5  |
| Byte av lösenord                   | 5  |
| Inställningar                      | 5  |
| Personregister                     | 7  |
| Ny person                          | 7  |
| Ändring av befintlig person        | 9  |
| Borttag av person                  | 10 |
| Registrering av arbetstid          | 11 |
| Val av person och datum            | 12 |
| Registrering av tid                | 13 |
| Ändring av tid                     | 14 |
| Fridag                             | 16 |
| Reserv                             | 16 |
| Annan registrering än arbetstid    | 17 |
| Översikt/Utskrift                  | 17 |
|                                    |    |

# Start av programmet och inloggning

Börja med att starta systemet via "start" i bildens vänstra nedre hörn och följa menysystemet enligt bilden nedan.

Om ikon finns på "skrivbordet" går det lika bra att starta den vägen också.

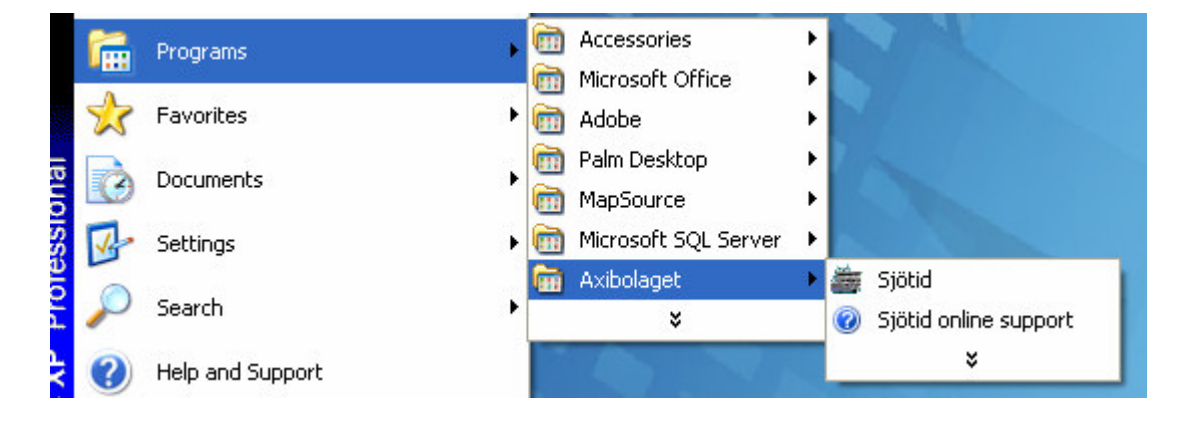

När programmet startar är det första som sker att du blir ombedd att logga in.

Rederikontoret förser alla som ska använda systemet med eget unikt användarnamn. Inloggningsidentiteten skapas via de 3 först bokstäverna i förnamnet kombinerat med de 3 första i efternamnet. Heter man Sven Persson kommer identiteten att vara "sveper". (Om flera gör anspråk på samma identitet kommer det att bli "svepe2" o.s.v.)

Ange ditt inloggnings-id och ditt lösenord. (När du får ditt id kommer du också att få ett temporärt lösenord för att logga in första gången, sedan ska du ändra det till "ditt eget".)

| 🗃 Sjötid - Arbetsti | dsregistrering ombordanställda Version: 2008.4.14.0 |
|---------------------|-----------------------------------------------------|
| Arkiv Funktioner    | Hjälp                                               |
| Arkiv Funktioner    | Sjötid X                                            |
|                     |                                                     |

Tryck på "Logga in" (se bilden nedan)

När programmet startas visas under några sekunder en s.k. "splash-screen". Vill du stänga denna innan den stänger sig själv kan du klicka mitt i bilden.

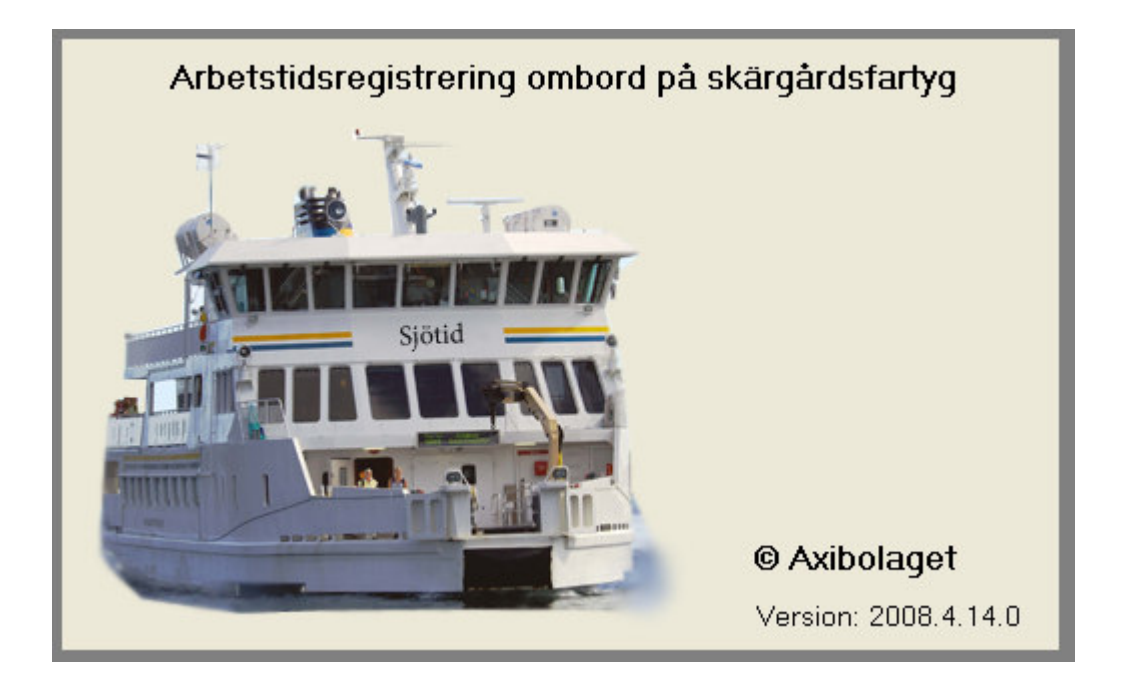

Om det är första gången programmet startas kommer skärmbilden med inställningar att visas automatiskt. Se beskrivningen av menyn "Inställningar" nedan för förklaring.

Nu visas ett vanligt Windows-fönster där du har några få menyer att välja på.

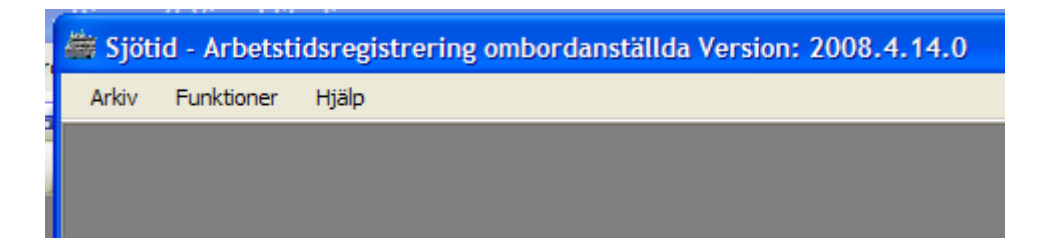

# Hjälp

Under menyn Hjälp, finns egentligen ingen hjälp. Det ska in så småningom, det enda man får är lite information om programmet och kontaktuppgifter.

| 🛎 Sjöt | id - Arbetsti | idsregis | strering omborda | anställda |
|--------|---------------|----------|------------------|-----------|
| Arkiv  | Funktioner    | Hjälp    |                  |           |
|        |               | 0        | m Sjötid         |           |
|        |               | _        |                  |           |
|        |               |          |                  |           |

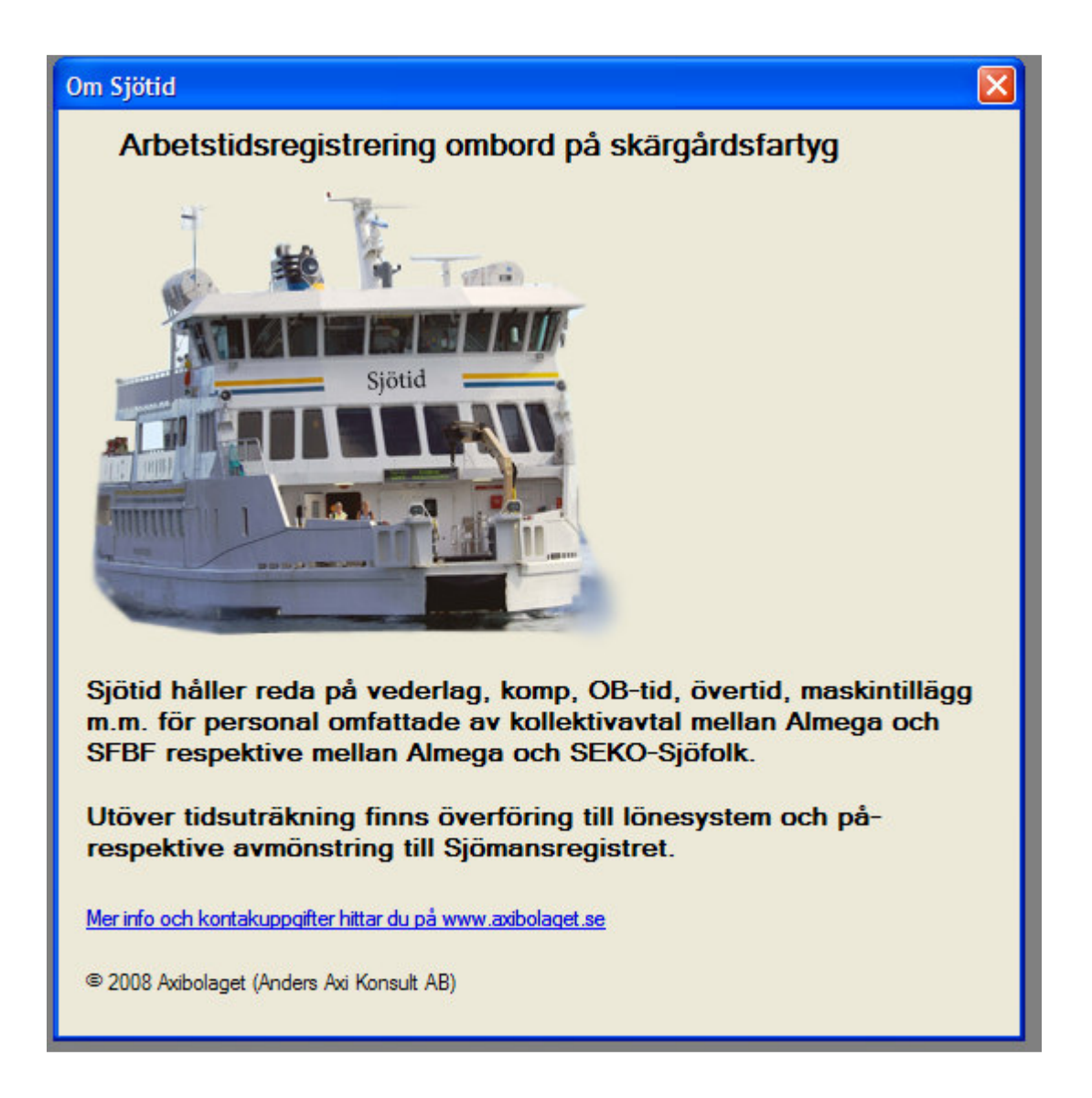

## Arkiv

Meny Arkiv innehåller diverse register och funktioner för att logga in/ut.

| Į | 🛎 Sjöt       | id - Arbetstidsregistrering ombordans |  |  |  |  |  |  |  |  |
|---|--------------|---------------------------------------|--|--|--|--|--|--|--|--|
|   | Arkiv        | Funktioner Hjälp                      |  |  |  |  |  |  |  |  |
|   | Logga ut     |                                       |  |  |  |  |  |  |  |  |
|   | P            | ersonregister                         |  |  |  |  |  |  |  |  |
|   | S            | chema/Arbetsordning                   |  |  |  |  |  |  |  |  |
|   | Ir           | nställningar                          |  |  |  |  |  |  |  |  |
|   | Byt lösenord |                                       |  |  |  |  |  |  |  |  |
|   | A            | vsluta                                |  |  |  |  |  |  |  |  |
|   |              |                                       |  |  |  |  |  |  |  |  |

# Byte av lösenord

Vi börjar underifrån med Byt lösenord. Väljer du det visas en bild där du ska ange ditt gamla lösenord följt et nytt, som ska upprepas. Längden är minst 7 tecken. Tryck på Spara och ditt nya lösenord gäller vid nästa inloggning.

| 🏭 Byt lösenord 📃 🗖 🔀     |
|--------------------------|
| Gammalt lösenord         |
|                          |
| Nytt lösenord            |
|                          |
| Nytt lösenord (repetera) |
|                          |
| Spara Avbryt             |

# Inställningar

Menyn inställningar innehåller egentligen bara en uppgift av värde. Det är valet av fartyg där programmet är installerat. Välj var ni befinner er och tryck sedan Spara.

Första gången programmet startas kommer denna bild att visas direkt efter inloggning.

| 👹 Inställningar                            |                 |   |       |
|--------------------------------------------|-----------------|---|-------|
| Denna program är installerat ombord på:    | Söderarm        | ~ | Spara |
|                                            | Vånö            | > |       |
| Lönefiler lagras i katalogen: C:\Projekts' | Väddö<br>Viberö |   |       |
|                                            | Vaxö            |   |       |
|                                            | Saxaren         | Ξ |       |
|                                            | Soderam         |   |       |
|                                            | Dalarö          | ~ |       |
|                                            |                 |   |       |
|                                            |                 |   |       |

Välj ombord på vilket fartyg du befinner dig

## Personregister

Om du väljer Personregister i menyn kommer denna bild att visas.

Här kan du ändra och lägga uppgifter om personerna som finns registrerade i systemet

#### Ny person

Tryck på knappen "Ny person"

| 🛎 Pers   | onregister      |             |                 |  |
|----------|-----------------|-------------|-----------------|--|
| Person   |                 |             | ▼               |  |
| Personn  | ummer Befa      | attning     | Fömamn Eftemamn |  |
| Anställn | ningsperiod(er) |             | Fritext         |  |
|          | Från            | Till        |                 |  |
| *        |                 |             |                 |  |
|          |                 |             |                 |  |
|          |                 |             |                 |  |
|          |                 |             | - Friskintvo    |  |
|          |                 |             | Från            |  |
|          |                 |             | Tall            |  |
|          |                 |             | 1.00            |  |
|          |                 |             |                 |  |
| E Fas    | t anstallning   | OB Overtid  | Maskin %        |  |
| Ny pe    | erson S         | para Radera | Avbryt          |  |
|          |                 |             |                 |  |

Fyll i personnummer (med eller utan streck) men **ange inte 19 eller 20 före**. Välj sedan befattning i listan.

Fortsätt med att ange Förnamn, Efternamn och lite fritextinfo om så önskas

Ange också giltighetsperiod för friskintyg. Vet du ej detta, ange två korrekta datum och notera i fritexten om detta.

| Jersonregister                                                           |                                                |          | - 🗆 🛛 |
|--------------------------------------------------------------------------|------------------------------------------------|----------|-------|
| Person                                                                   | ~                                              |          |       |
| Personnummer Befattning                                                  | Förnamn                                        | Eftemamn |       |
| 621212-1211 Befäl 🗸                                                      | Ame                                            | Anka     |       |
| Anställningsperiod(e<br>Från<br>*                                        | Friskintyg<br>Från 2008-04-0<br>Till 2012-03-3 | 1        |       |
| Fast anställning     OB     Övertid       Ny person     Spara     Radera | Maskin %                                       |          |       |

Tryck sedan på knappen märkt "Spara" för att verkligen utföra registreringen i databasen. Vill du inte detta, tryck "Avbryt"

# Ändring av befintlig person

Leta rätt på den person du ska ändra i listan märkt Person. (Pil i listans högra kant)

Gör de ändringar du önskar

| arr Personregister                                                       |                                                                         |          |  |
|--------------------------------------------------------------------------|-------------------------------------------------------------------------|----------|--|
| Person<br>Anka, Ame                                                      | ×                                                                       |          |  |
| Personnummer Befattning                                                  | Fömamn                                                                  | Eftemamn |  |
| 621212-1211 Befäl 🗸                                                      | Ame                                                                     | Anka     |  |
| Anställningsperiod(er)                                                   | Fritext                                                                 |          |  |
| Från     Till       *                                                    | Ska bara ändra lite t<br>Friskintyg<br>Från 2008-04-0<br>Till 2012-03-3 | 1<br>1   |  |
| Fast anställning     OB     Övertid       Ny person     Spara     Radera | Maskin 0 %                                                              |          |  |

Tryck sedan Spara eller Avbryt. (Se Ny person)

## Borttag av person

Det kommer förmodligen att vara en väldigt ovanlig åtgärd, men om du lagt upp fel person, sök rätt på denna genom att välja i listan Person och tryck sedan på knappen Radera.

En kontrollfråga visas innan personen försvinner ur databasen.

| <sup>p</sup> erson<br>Anka, Ame                       |                       | ~                                      |                                                                                          |    |
|-------------------------------------------------------|-----------------------|----------------------------------------|------------------------------------------------------------------------------------------|----|
| Personnummer<br>621212-1211                           | Befattning<br>Befäl   | Fömamn<br>Ame                          | Eftemamn<br>Anka                                                                         |    |
| Anställningsperio                                     | d(er)                 | Fritext                                |                                                                                          |    |
| *                                                     |                       | Friskintyg<br>Från 2008-<br>Till 2012- | era Arne Anka<br>du säker på att du vill radera Arne Anka<br>OK Cancel<br>04-01<br>03-31 | 12 |
| <ul> <li>Fast anställni</li> <li>Ny person</li> </ul> | ng OB Öve<br>Spara Ra | rtid Maskin O<br>dera Avbryt           | %                                                                                        |    |

# Registrering av arbetstid

Välj menyn Funktioner och därefter Journalföring/Tidsregistrering...

| i)<br>Ir | 🛎 Sjöti | d - Arbetsti | idsregistrering ombordanställda |
|----------|---------|--------------|---------------------------------|
| -        | Arkiv   | Funktioner   | Hjälp                           |
| -        |         | Journa       | föring/Tidsregistrering         |
|          |         | _            |                                 |

Följande skärmbild (men ännu ej ifylld) visas

| 👹 Journ                    | al                       |                      |                                                                            |                                               |                                      |               |                 |                     |                       |              | X |
|----------------------------|--------------------------|----------------------|----------------------------------------------------------------------------|-----------------------------------------------|--------------------------------------|---------------|-----------------|---------------------|-----------------------|--------------|---|
| Sjöman<br>Axi Ande<br>Fast | ers, Matros<br>OBK<br>0% | отк                  | <ul> <li>1. Bes</li> <li>2. Må</li> <li>3. Akt</li> <li>4. Vise</li> </ul> | sättning i<br>nadens t<br>uella per<br>a alla | dag eller igå<br>besättning<br>soner | ar<br>Ny pers | son             | Datu<br>den<br>Onse | um<br>23 april<br>dag | 2008 💌 🤅     |   |
| Plan omb                   | ord på Sax               | aren                 | ✓ 1                                                                        | *                                             | Hämta tid                            | er!           | I trafik som    | [                   | Saxaren               | ✓ 1          | ~ |
| Den plan                   | erade arbets             | tiden, behöver       | vanligen inte                                                              | ändras                                        |                                      | Den utf       | örda arbetstide | en, änd             | dra här vid öve       | ertid m.m.   |   |
|                            | Arb.kod                  | Start                | Slut                                                                       | Tid                                           |                                      |               | Arb.kod         | Start               | Slut                  | Tid          |   |
| *                          |                          |                      |                                                                            |                                               |                                      | *             |                 |                     |                       |              |   |
|                            |                          | Fridag!              | ]                                                                          |                                               | Tider Of                             | 9             |                 |                     | Fartyg där tjä        | anst utförts |   |
| Plan                       | 0 Arb                    | 0 Lön                | 0 OB                                                                       | 0                                             |                                      | Ej reg        |                 | *                   | Saxaren               |              | ~ |
| Ord<br>VL                  | 0 Eöt<br>0 Maskin        | 0 Köt<br>(Varav från | 0 Kom<br>tjänst 0                                                          | p 0<br>Reserv                                 | omv. OB                              |               | fast 0          | )                   | Övers                 | ikt/Utskrift |   |
| Not                        |                          |                      |                                                                            |                                               |                                      |               |                 |                     | Spara                 | Avbryt       |   |

#### Val av person och datum

Välj den person du ska föra tid för i listan Sjöman. Till höger om listan finns 4 st olika alternativ som "fyller på" listan enligt lite olika metoder. Vilka dessa är framgår bäst av ledtexten. Med "aktuella" avses alla personer med "någorlunda aktuella" anställningsuppgifter i personregistret.

Om du inte hittar rätt person ens efter att ha försökt med alternativ 4 kan du använda knappen "Ny person..." för att komma till personregistret. (Se ovan)

OBS! Om du i personregistret skapar en ny person måste du val från 4:an till något annat och sedan tillbaka till 4:an för att "aktualisera" listan och förhoppningsvis finna de person du nyss registrerat.

| 👹 Journal          |                                 |
|--------------------|---------------------------------|
|                    |                                 |
| Sjöman             | 🔲 1. Besättning idag eller igår |
| Axi Anders, Matros | 2. Månadens besättning          |
| Fast OBK OTK       | ✓ 3. Aktuella personer          |
| MB 0%              | 4. Visa alla                    |

Välj vilket datum de uppgifter du ska registrera (eller se på!) avser. Som standard är det dagens datum. Du kan stega upp/ner med pilarna ...

| Datum   |       |      |   |
|---------|-------|------|---|
| den 17  | april | 2008 |   |
| Torsdag |       |      | U |

... eller välja "neråtpilen" i datumfältet för att få en s.k. datumkontroll.

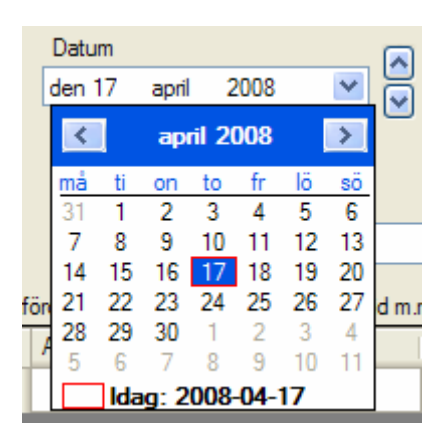

### **Registrering av tid**

Välj fartyg och arbetspass (ev. mer än ett på avlösningsdagar) som den aktuella personen var planerad på. (Standard = aktuellt fartyg och 1)

Välj i vilken trafik ditt fartyg varit (Standard = aktuellt fartyg och 1) Ändring här ska alltså ske när ditt fartyg tagit över annat fartygs program av någon anledning.

| Plan ombord på | Saxaren | * | 1 | * | Hämta tider! | l trafik som | Saxaren | ~ | 1 | ~ |
|----------------|---------|---|---|---|--------------|--------------|---------|---|---|---|
|                |         |   |   |   |              |              |         |   |   |   |

Tryck på knappen "Hämta tider!" och de tider som finns i aktuell arbetsordning kommer att "dyka upp" i tabellerna märkta "Den planerade ....." resp "Den utförda ....."

| Sjömar<br>Axi An         | nders, Matros<br>st OBK<br>8 0%         | ОТК                                            | □ 1.1                                    | Besättning idag<br>Månadens bes<br>Aktuella persor<br>Visa alla | g eller igår<br>ättning<br>ner<br>Ny p | ersonc          | Datum<br>den 23<br>Onsdag | april 201                                      |                     |
|--------------------------|-----------------------------------------|------------------------------------------------|------------------------------------------|-----------------------------------------------------------------|----------------------------------------|-----------------|---------------------------|------------------------------------------------|---------------------|
| Plan or                  | mbord på Sa                             | axaren                                         | <b>~</b> 1                               | · [+                                                            | lämta tider!                           | l trafik sor    | m Sax                     | aren                                           | <b>v</b> 1 <b>v</b> |
| Den pl                   | anerade arbet                           | stiden, behö                                   | ver vanligen i                           | nte ändras                                                      | Den                                    | utförda arbetst | tiden, ändra h            | när vid övertid                                | m.m.                |
|                          | Arb.kod                                 | Start                                          | Slut                                     | Tìd                                                             |                                        | Arb.kod         | Start                     | Slut                                           | Tid                 |
| •                        | Т                                       | 05:30                                          | 20:05                                    | 14,6                                                            | •                                      | Т               | 05:30                     | 20:05                                          | 14.6                |
|                          | A                                       | 10:25                                          | 14:30                                    | 4,1                                                             |                                        | A               | 10:25                     | 14:30                                          | 4,1                 |
| *                        |                                         |                                                |                                          |                                                                 | *                                      |                 |                           |                                                |                     |
| Plan<br>Ord<br>VL<br>Not | 10.5 Arb<br>10.5 Eöt<br>5,5<br>✓ Maskin | Fridag<br>10.5 Lö<br>0 Kö<br>(Varav f<br>V Mat | n 10.5 O<br>t 0 K<br>rån tjänst 5<br>Jou | B 0.5<br>omp 0.25<br>5 om<br>r/Reserv                           | Tider OK!<br>Arb/<br>v. OB             | VL<br>fast 0    | Fa<br>Sa<br>)             | tyg där tjänst<br>oxaren<br>Oversikt/<br>Spara | utförts             |

# Ändring av tid

Det är sällsynt att man behöver ändra i den vänstra tabellen avseende planerad tid, men det kan ju vara fel i AO eller dylikt.

Ändra start- och/eller sluttiden för raderna märkta T (Tjänst), M (Måltidsrast) eller A (Annan rast). Formatet ska vara "timme kolon minut"

| 🛱 Journ                             | nal                                     |                                              |                                                |                                                                   |                                  |                 |                           |                                                 |             |
|-------------------------------------|-----------------------------------------|----------------------------------------------|------------------------------------------------|-------------------------------------------------------------------|----------------------------------|-----------------|---------------------------|-------------------------------------------------|-------------|
| Sjöman<br>Axi And<br>☐ Fast<br>☑ MB | ders, Matros<br>t OBK<br>0 %            | ОТК                                          | □ 1.                                           | Besättning idag<br>Månadens besä<br>Aktuella persono<br>Visa alla | eller igår<br>ittning<br>er Ny p | erson           | Datum<br>den 23<br>Onsdag | april 201                                       | <u>18 V</u> |
| Plan om                             | bord på Sa                              | ixaren                                       |                                                | Ha                                                                | āmta tider!                      | l trafik son    | n Sa                      | (aren                                           | v 1 v       |
| Den pla                             | nerade arbet                            | stiden, behöv                                | ver vanligen i                                 | nte ändras                                                        | Den                              | utförda arbetst | iden, ändra l             | när vid övertid                                 | m.m.        |
|                                     | Arb.kod                                 | Start                                        | Slut                                           | Tid                                                               |                                  | Arb.kod         | Start                     | Slut                                            | Tid         |
| •                                   | Т                                       | 05:30                                        | 20:05                                          | 14,6                                                              | ► ►                              | Т               | 05:30                     | 22:05                                           | 16,6        |
|                                     | A                                       | 10:25                                        | 14:30                                          | 4,1                                                               |                                  | A               | 10:25                     | 14:30                                           | 4,1         |
| *                                   |                                         |                                              |                                                |                                                                   | *                                |                 |                           |                                                 |             |
| Plan<br>Ord<br>VL<br>Not            | 10.5 Arb<br>10.5 Eöt<br>5,5<br>✓ Maskin | Fridag<br>10,5 Lo<br>0 Kö<br>(Varav f<br>Mat | !<br>n 10,5 (<br>t 0 k<br>irån tjänst [<br>Jot | 0B 0,5<br>00 0,25<br>0,5 omv<br>0,78 omv<br>0,78 omv              | ider OK!                         | VL<br>fast 0    | Fa<br>Sa<br>)             | ntyg där tjänst<br>axaren<br>Översikt/<br>Spara | utförts     |

När du är klart trycker du på knappen "Tider OK!"

I bildens underkant visas vad uträknad tid har resulterat i. Om det är något oklart, eller rent av fel, notera detta i noteringsfältet.

| Fridag! Tider OK!                                | Fartyg där tjänst utförts |
|--------------------------------------------------|---------------------------|
| Plan 10.5 Arb 12.5 Lön 12.5 OB 0.5 Arb/VL 💌      | Saxaren 💌                 |
| Ord 10.5 Eöt 2 Köt 0 Komp 3,05                   |                           |
| VL 5.5 (Varav från tjänst 5.5 omv. OB 0 fast 0 ) | Översikt/Utskrift         |
| Maskin Mat Jour/Reserv                           |                           |
| Not                                              | Spara Avbryt              |
|                                                  |                           |

### Fridag

Definitionen på fridag är att den planerade tiden är noll (men man är inte reserv)

Tryck på knappen "Fridag!" och uträknade tider visas och tabellen "planerat" är tom.

|      | Arb.kod | Start     | Slut        | Tid       |           | Arb.kod | Start | Slut          | Tid       |
|------|---------|-----------|-------------|-----------|-----------|---------|-------|---------------|-----------|
| *    |         |           |             |           | •         | Т       | 05:30 | 22:05         | 16,6      |
|      |         |           |             |           |           | А       | 10:25 | 14:30         | 4,1       |
|      |         |           |             |           | *         |         |       |               |           |
|      |         |           |             |           |           |         |       |               |           |
|      |         | Fridag!   |             |           | Tider OK! |         | Fa    | tvo därtiänet | utförte   |
| Plan | 0 Arb   | 12,5 Lör  | 16,6 (      | OB 0,5    | Ањи       | VL      | ✓ Sa  | ixaren        |           |
| Ord  | 0 Eöt   | 16,6 Köt  | 0 8         | (omp 23,4 |           |         |       |               |           |
| VL   | -5      | (Varav fr | ån tjänst 🛛 | 5 om      | v. OB 0   | fast 0  | )     | Översikt/     | /Utskrift |
|      | Maskin  | Mat       | 📃 Joi       | ur/Reserv |           |         |       |               |           |
|      |         |           |             |           |           |         | _     |               |           |

#### Reserv

Markera "rutan" Jour/Reserv om den person som tidsregistreringen avser är schemalagd som reserv.

|                                           | Fartyg dar tjanst utforts |
|-------------------------------------------|---------------------------|
| Plan 14,7 Arb 14,7 Lön 14,7 OB 0.8        | Arb/VL Söderarm 💟         |
| Ord 14.7 Eöt 0 Köt 0 Komp 0,4             |                           |
| VL 11,38 (Varav från tjänst 11,38 omv. OB | fast 0) Översikt/Utskrift |
| Maskin Mat Jour/Reserv                    | system                    |
| Not                                       | Spara Avbryt              |
|                                           |                           |

**OBS! Om arbetet har startat efter 07:00 måste du ändra detta i tiderna i tabellen** "**Utfört**"! Om man ex.vis börjar "verklig" tjänst 13:00, ändra detta till 07:00 och sätt en rast mellan 12:00 och 13:00.

## Annan registrering än arbetstid

Normalt utförs detta av rederikontoret, men möjligheten finns även i fartyg. Välj anledning till frånvaron i listan enligt nedan.

|                                                                                                    |                                    | Fartyg där tjänst utförts |
|----------------------------------------------------------------------------------------------------|------------------------------------|---------------------------|
| Plan 14.7 Arb 14.7 Lön 14.7 OB 0.8                                                                                                    | Arb/VL 🔽                           | Söderarm 🗸                |
| Ord     14.7     Eöt     0     Köt     0     Komp     0.4       VL     11.38     (Varav från tjänst     11.38       ✓ Maskin     Mat     ✓ Jour/Reserv | omv. OB 0 Sem.<br>Siuk VAB<br>Tjl. | Översikt/Utskrift         |
| Not                                                                                                    | Föräl.led.<br>Pappaled.            | Spara Avbryt              |

## Översikt/Utskrift

Om du önskar se hela den aktuella månaden (och ev skriv ut) använd knappen märkt "Översikt/Utskrift". Nedanstående bild visas.

| i i | FormPPV |        |         |        |       |           |            |      |            |       |     |      |             |      |     |
|-----|---------|--------|---------|--------|-------|-----------|------------|------|------------|-------|-----|------|-------------|------|-----|
| ::  |         |        | 1       | of 1 🕨 |       | e 🙁 🛃     | <b>4</b> 🛛 |      | 100        | %     | -   |      | Find [      | Next |     |
|     | 0       | Ar     | betstic | dsjou  | Irnal | Stockh    | rafik /    | AB   |            |       |     |      |             |      |     |
|     | Nam     | n:     |         |        |       | Personnr: |            |      | Journalper | riod: |     |      | Befattning: |      |     |
|     | Axi     | Anders | 5       |        |       | 19621019  | 1992       |      | April 20   | 800   |     |      | Matros      |      |     |
|     |         |        |         |        | Plan  | Arb       | Lön        | Ord  | VÖT        | SÖT   | OB  | Kom  | VL          | Msk  | Mat |
|     |         |        |         |        |       |           |            |      |            |       |     | р    |             |      |     |
|     | 1       | Ej re  | Tisdag  |        |       |           |            |      |            |       |     |      |             |      |     |
|     | 2       | Ej re  | Onsdag  |        |       |           |            |      |            |       |     |      |             |      |     |
|     | 3       | Ej re  | Torsdag |        |       |           |            |      |            |       |     |      |             |      |     |
|     | 4       | Ej re  | Fredag  |        |       |           |            |      |            |       |     |      |             |      |     |
|     | 5       | Ej re  | Lördag  |        |       |           |            |      |            |       |     |      |             |      |     |
|     | 6       | Ej re  | Söndag  |        |       |           |            |      |            |       |     |      |             |      |     |
|     | 7       | Ej re  | Måndag  |        |       |           |            |      |            |       |     |      |             |      |     |
|     | 8       | Ej re  | Tisdag  |        |       |           |            |      |            |       |     |      |             |      |     |
|     | 9       | Ej re  | Onsdag  |        |       |           |            |      |            |       |     |      |             |      |     |
|     | 10      | Ej re  | Torsdag |        |       |           |            |      |            |       |     |      |             |      |     |
|     | 11      | Ej re  | Fredag  |        |       |           |            |      |            |       |     |      |             |      |     |
|     | 12      | Ej re  | Lördag  |        |       |           |            |      |            |       |     |      |             |      |     |
|     | 13      | Sem    | Söndag  |        |       |           |            |      |            |       |     |      |             |      |     |
|     | 14      |        | Måndag  |        | 8.1   | 8.1       | 8.1        | 8.1  |            |       | 0.3 | 0.15 | 3.1000      | Х    | 1/2 |
|     | 15      | Sem    | Tisdag  |        |       |           |            |      |            |       |     |      |             |      |     |
|     | 16      | Sem    | Onsdag  |        |       |           |            |      |            |       |     |      |             |      |     |
|     | 17      |        | Torsdag |        | 14.7  | 14.7      | 14.7       | 14.7 |            |       | 0.8 | 0.40 | 11.3800     | Х    |     |

Om du vill ha en utskrift på printer väljer detta med printerknappen, men det finns också möjlighet att spara som PDF eller Excel. Kan vara bra om man vill sända som mail ex.vis. Se nedan under knappen vars utseende är som en diskett.

| 🛎 FormPPV           |               |   |                    |   |
|---------------------|---------------|---|--------------------|---|
|                     | + 🛯 🖬 🎒 🗐 🖬 🖡 | - | 100%               | • |
| 🔜 Arbetstidsjournal | Stockholms Si | E | Excel              |   |
| Namn:               | Personnr:     | 4 | Acrobat (PDF) file |   |
| A                   | 400040404000  |   |                    |   |